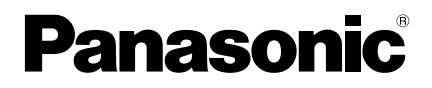

## Installation Instructions System Controller Model No. **CZ-64ESMC3**

| ENGLISH 2-27                                                                                                    |            |
|----------------------------------------------------------------------------------------------------|------------|
| Read through the Installation Instructions before you proceed with the installation.<br>In particular, you will need to read under the "Safety Precautions" on page 6.                                                      | English    |
| FRANÇAIS       2-5,28-49         Lisez les instructions d'installation avant de commencer l'installation.       En particulier, vous devez lire la section « Consignes de sécurité » en page 28.                            | Français   |
| <b>ESPAÑOL</b> 2-5,50-71<br>Lea las Instrucciones de instalacion antes de proceder con la instalacion del equipo.<br>En concreto, deberá leer detenidamente la sección "Precauciones de seguridad" situada en la página 50. | Español    |
| <b>DEUTSCH</b> 2-5,72-93<br>Lesen Sie die Einbauanleitung, bevor Sie mit der Installation beginnen.<br>Insbesondere müssen die "Sicherheitsvorkehrungen" auf Seite 72 gründlich durchgelesen werden.                        | DEUTSCH    |
| <b>ITALIANO</b> 2-5,94-115<br>Leggere le Istruzioni di installazione prima di procedere con l'installazione.<br>Prestare particolare attenzione alla sezione "Precauzioni di Sicurezza" a pagina 94.                        | Taliano    |
| NEDERLANDS       2-5, 116-137         Lees de installatie-instructies voordat u verder gaat met de installatie.       U moet in het bijzonder de "Veiligheidsvoorschriften" op pagina 116 lezen.                            | Nederlands |
| PORTUGUÊS 2-5, 138-159<br>Leia cuidadosamente as instruções de instalação antes de prosseguir com a instalação.<br>Em particular, é necessário ler as informações na secção "Precauções de segurança" na página 138.        | Português  |
| <b>TÜRKÇE</b> 2-5, 160-181<br>Kuruluma başlamadan önce Kurulum Talimatlarını baştan sona okuyun.<br>Özellikle 160. sayfadaki "Güvenlik Önlemleri" kısmını okumanız gerekecektir.                                            | Türkçe     |
| POLSKI 2-5, 182-203<br>Przed przystąpieniem do instalacji należy przeczytać instrukcje instalacyjne,<br>a w szczególności "Środki ostrożności" na stronie 182.                                                              |            |
| <b>РУССКИЙ</b> 2-5, 204-225<br>Прежде чем приступать к установке, прочитайте инструкцию по установке.<br>В частности, следует прочитать раздел «Меры безопасности» на стр. 204.                                             | Русский    |
| УКРАЇНСЬКА 2-5, 226-247<br>Перед початком установки уважно прочитайте інструкції.<br>Особливу увагу зверніть на розділ «Запобіжні заходи» на ст. 226.                                                                       | Українська |

Panasonk

Group 1

MODE COOL

Running

🖸 🔻 🖣

Oper â/â Misc

[**...**]8/8

SET TEMP. FAN SPEED

# Part Names

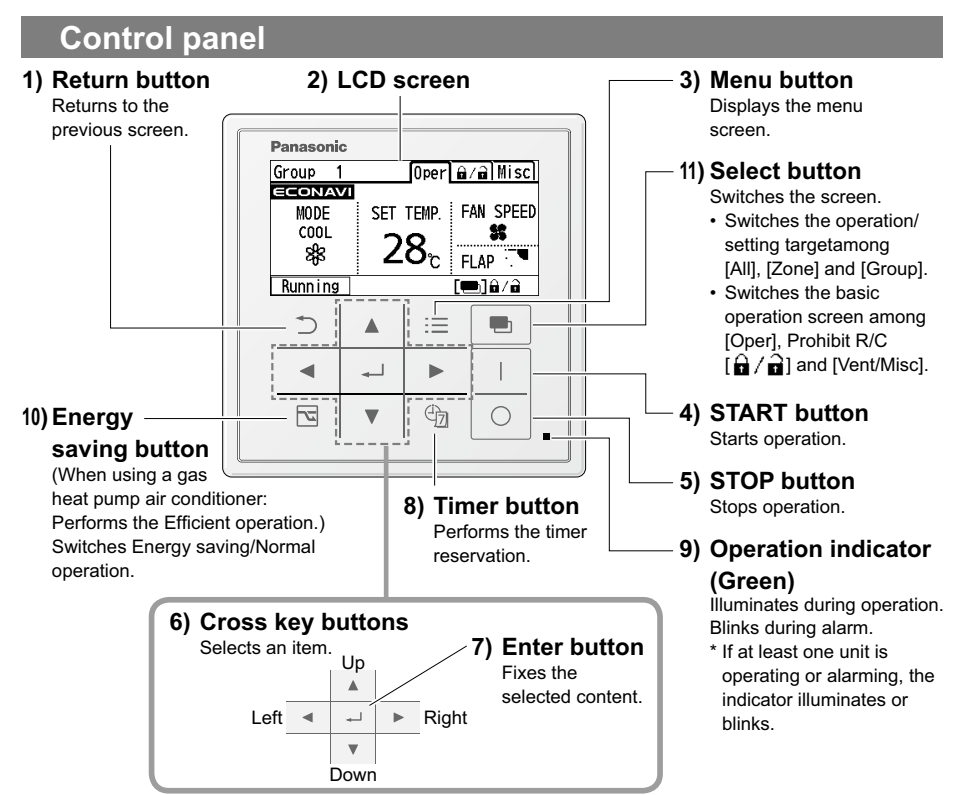

–Note/Remarque/Nota/Hinweis/Nota/Opmerking/Nota/Not/Uwaga/Примечание/Примітка¬

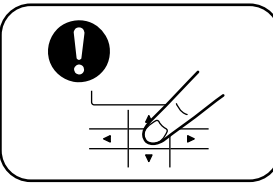

Press centre Appuyez au centre Pulsar en el centro Mittlere Taste drücken Premere al centro Druk in het midden Premir no centro Ortaya basın Nacisnąć środek Нажимайте по центру Натисніть на центр

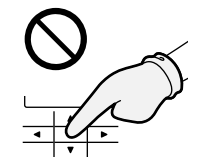

No glove Pas de gant Guantes no Ohne Handschuh Nessun guanto Geen handschoen Não usar luva Eldiven kullanmayın Nie używać rękawic Не используйте перчатки Не використовуйте рукавички

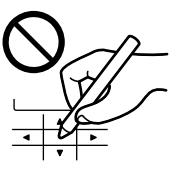

No pen Pas de stylo Bolígrafo no Ohne Stift Nessuna penna Geen pen Não usar pen Kalem kullanmayın Nie używać długopisu Не используйте ручку Не використовуйте ручку

|            | 1)                                                                    | 2)                 | 3)                                                         | 4)/5)                                                                   | 6)                                                             | 7)                                                            |
|------------|-----------------------------------------------------------------------|--------------------|------------------------------------------------------------|-------------------------------------------------------------------------|----------------------------------------------------------------|---------------------------------------------------------------|
| FRANÇAIS   | Bouton<br>Retour<br>Retourne<br>à l'écran<br>précédent.               | Écran<br>LCD       | Bouton<br>Menu<br>Affiche<br>I'écran du<br>menu.           | Bouton<br>MARCHE/<br>ARRÊT<br>Démarre/Arrête le<br>fonctionnement.      | Boutons<br>directionnels<br>Sélectionne<br>un élément.         | Bouton<br>Entrée<br>Fixe le<br>contenu<br>sélectionné.        |
| ESPAÑOL    | Botón<br>Volver<br>Regresa a<br>la pantalla<br>anterior.              | Pantalla<br>LCD    | Botón<br>Menú<br>Muestra la<br>pantalla de<br>menú.        | Botón de<br>INICIO/PARO<br>Inicia/<br>Detiene el<br>funcionamiento.     | Botones de<br>dirección<br>Seleccionan<br>un elemento.         | Botón<br>Enter<br>Fija el<br>contenido<br>seleccionado.       |
| DEUTSCH    | Return-<br>Taste<br>Khrt zum<br>vorherigen<br>Anzeigebild<br>zurücke. | LCD-<br>Bildschirm | Menü-<br>Taste<br>Zeigt das<br>Menü-<br>Anzeigebild<br>an. | START/<br>STOPP-Taste<br>Startet/<br>STOPP den<br>Betrieb.              | Navigationstasten<br>Zum<br>Auswählen<br>eines<br>Elements.    | Eingabe-<br>Taste<br>Legt den<br>ausgewählten<br>Inhalt fest. |
| ITALIANO   | Tasto<br>return<br>Ritorna alla<br>schermata<br>precedente.           | Schermo<br>LCD     | Tasto<br>menù<br>Visualizza la<br>schermata<br>del menù.   | Tasto AVVIO/<br>STOP<br>Avvia la<br>funzione/Ferma<br>il funzionamento. | Tasti<br>croce<br>Seleziona un<br>elemento.                    | Tasto<br>enter<br>Fissa il<br>contenuto<br>selezionato.       |
| NEDERLANDS | Terugkeer-<br>toets<br>Keert terug<br>naar het<br>vorige scherm.      | LCD-<br>scherm     | Menu-<br>toets<br>Toont het<br>menuscherm.                 | START/<br>STOP-toets<br>Start/Stopt<br>de werking.                      | Pijltjestoetsen<br>Selecteert<br>een item.                     | Enter-<br>toets<br>Legt de<br>geselecteerde<br>inhoud vast.   |
| PORTUGUÊS  | Botão de<br>retorno<br>Retornar à<br>tela anterior.                   | Tela LCD           | Botão de<br>menu<br>Apresenta a<br>tela de menu.           | Botão<br>INICIAR/<br>PARE<br>Inicia/Interrompe<br>a operação.           | Botões chave<br>cruzada<br>Selecciona<br>um item.              | Botão<br>enter<br>Fixa o<br>conteúdo<br>eleccionado.          |
| TÜRKÇE     | Geri Dön<br>düğmesi<br><sup>Önceki</sup><br>ekrana<br>döner.          | LCD<br>ekran       | Menü<br>düğmesi<br>Menü<br>ekranını<br>görüntüler.         | BAŞLAT/<br>DURDUR<br>düğmesi<br>Çalışmayı<br>başlatır/durdurur.         | Yön<br>düğmeleri<br><sup>Bir öğe</sup><br>seçer.               | Gir<br>düğmesi<br>Seçilen<br>içeriği<br>sabitler.             |
| POLSKI     | Przycisk<br>powrotu<br>Powraca do<br>poprzedniego<br>ekranu.          | Ekran<br>LCD       | Przycisk<br>menu<br>Wyświetla<br>ekran menu.               | Przycisk<br>START/STOP<br>Rozpoczęcie/<br>Zatrzymanie<br>działania.     | Przyciski<br>nawigacyjne<br>Służą do<br>wybierania<br>pozycji. | Przycisk<br>Enter<br>Zatwierdza<br>wybraną<br>treść.          |
| РУССКИЙ    | Кнопка<br>возврата<br>Возврат на<br>предыдущий<br>экран.              | ЖК-<br>дисплей     | Кнопка<br>меню<br>Отображение<br>экрана меню.              | Кнопка<br>ПУСК/<br>СТОП<br>Начало работы/<br>Остановка<br>работы.       | Кнопки<br>перемещения<br>Выбор<br>пункта.                      | Кнопка<br>ввода<br>Подтверждение<br>выбора.                   |
| УКРАЇНСЬКА | Кнопка<br>повернення<br>Повернення<br>на попередній<br>екран.         | LCD-<br>екран      | Кнопка<br>меню<br>Відображення<br>екрану меню.             | Кнопка<br>ПУСК/СТОП<br>Початок роботи/<br>Припиняє<br>роботу.           | Кнопки<br>курсора<br><sup>Вибір</sup><br>елементів<br>меню.    | Кнопка<br>вводу<br>Підтверджує<br>вибір.                      |

# Part Names (continued)

|            | 8)                                                                    | 9)                                                                                                    | 10)                                                                                                    |
|------------|-----------------------------------------------------------------------|----------------------------------------------------------------------------------------------------|----------------------------------------------------------------------------------------------------|
| FRANÇAIS   | Bouton<br>minuterie<br>Effectue la<br>réservation de la<br>minuterie. | Indicateur de<br>fonctionnement (Vert)<br>S'allume pendant le fonctionnement.<br>Clignote en cas d'alarme.<br>* Si au moins une unité est en fonction ou en<br>état d'alarme, l'indicateur s'allume ou clignote.                  | Bouton Économie d'énergie<br>(Lors de l'utilisation d'un climatiseur<br>avec pompe de chauffage à gaz :<br>Passe au fonctionnement efficace.)<br>Commute entre les modes Normal<br>et Économie d'énergie.                      |
| ESPAÑOL    | Botón del<br>temporizador<br>Realiza la reserva<br>del temporizador.  | Indicador de funcionamiento (Verde)<br>Se ilumina durante el funcionamiento.<br>Parpadea durante la alarma.<br>* El indicador se ilumina o parpadea<br>si al menos una unidad está en<br>funcionamiento o con la alarma activada. | Botón ahorro de energía<br>(Solo cuando se utilice un aire<br>acondicionado con bomba de calor a<br>gas: Realiza el funcionamiento eficiente.)<br>Alterna el funcionamiento entre la<br>operación de Ahorro de energía/Normal. |
| DEUTSCH    | Timer-Taste<br>Führt die Timer-<br>Reservierung aus.                  | Betriebsanzeige (grün)<br>Leuchtet während des Betrieb.<br>Blinkt während eines Alarms.<br>* Wenn mindestens eines der Geräte arbeitet oder<br>einen Alarm abgibt, leuchtet oder blinkt die Anzeige.                              | Energiespar-Taste<br>Bei Verwendung einer<br>Gaswärmepumpen-Klimaanlage: Führt<br>den effizienten Betrieb aus.) Schaltet<br>zwischen Energiespar-Normalbetrieb.                                                                |
| ITALIANO   | Tasto timer<br>Effettua la<br>prenotazione<br>timer.                  | Indicatore funzione (Verde)<br>Si illumina durante il funzionamento.<br>Lampeggia durante l'allarme.<br>* Se almeno un'unità è funzionante o in stato di<br>allarme, l'indicatore si illumina o lampeggia.                        | Tasto risparmio energia<br>(Se si utilizza un condizionatore con pompa<br>calore a gas: Effettua il funzionamento<br>efficiente.) Passa da Risparmio energia a<br>Funzione normale e viceversa.                                |
| NEDERLANDS | Timer-toets<br>Voert de timer-<br>reservering uit.                    | Werkingsindicator (Groen)<br>Brandt tijdens de werking.<br>Knippert bij een alarm.<br>* De indicator brandt of knippert als<br>er ten minste één unit werkt.                                                                      | Energiebesparingstoets<br>(Wanneer een airconditioner met<br>gaswarmtepomp wordt gebruikt: Voert<br>een effi ciënte werking uit.) Wisselt tussen<br>energiebesparing/normale werking.                                          |
| PORTUGUÊS  | Botão<br>temporizador<br>Realiza a reserva<br>de temporizador.        | Indicador de funcionamento (Verde)<br>Acende durante a operação.<br>Pisca durante alarme.<br>* Se pelo menos uma unidade está operando<br>ou alarmando, o indicador acende ou pisca.                                              | Botão de poupança de energia<br>(Quando utilizar um condicionador de<br>ar de bomba de aquecimento a gás:<br>Realiza a operação eficiente.) Alterna a<br>operação Poupança de energia/Normal.                                  |
| TÜRKÇE     | Zamanlayıcı<br>düğmesi<br>Zamanlayıcı ayırmayı<br>gerçekleştirir.     | Çalışma göstergesi (Yeşil)           Çalışma sırasında yanar.           Alarm sırasında yanıp söner.           * En az bir ünite çalışıyor veya alarm<br>veriyorsa gösterge yanar ya da yanıp söner.                              | Enerji tasarrufu düğmesi<br>(Gazlı ısı pompalı klima kullanılırken:<br>Verimli çalışma gerçekleştirir.) Enerji<br>tasarrufu/Normal çalışma arasında<br>geçiş yapar.                                                            |
| POLSKI     | Przycisk<br>programatora<br>Umożliwia ustawienie<br>programatora.     | Wskaźnik działania (zielony)<br>Świeci podczas pracy.<br>Miga w czasie alarmu.<br>* Jeśli działa lub alarmuje co najmniej jedno<br>urządzenie lub wskaźnik świeci albo miga.                                                      | Przycisk oszczędzania energii<br>(W klimatyzatorze z gazową pompą<br>ciepła: Wykonuje skuteczne działanie).<br>Przełącza opcje oszczędzania energii /<br>eksploatacji normalnej.                                               |
| РУССКИЙ    | Кнопка<br>таймера<br><sup>Задание</sup><br>времени работы.            | Индикатор работы (зеленый)<br>Светится во время работы.<br>Мигает во время тревоги.<br>* Если хотя бы один блок работает<br>или подает сигнал тревоги, этот<br>индикатор светится или мигает.                                     | Кнопка энергосбережения<br>(При использовании кондиционера с<br>газовым тепловым насосом: включает<br>режим эффективной работы.)<br>Переключение между режимами<br>энергосбережение/нормальная работа.                         |
| УКРАЇНСЬКА | Кнопка<br>таймеру<br>Налаштування<br>таймеру.                         | Індикатор роботи (зелений)<br>Світиться під час роботи.<br>Блимає при наявності несправності.<br>* У разі знаходження одного з блоків<br>у стані роботи або несправності<br>індикатор світиться або блимає.                       | Кнопка енергозбереження<br>(У разі використання кондиціонера з<br>газовим тепловим насосом: вмикається<br>функція Економічна робота.)<br>Перемикає режими Енергозбереження /<br>Нормальна робота.                              |

|            | 11)                                                                                                    |
|------------|----------------------------------------------------------------------------------------------------|
| FRANÇAIS   | <ul> <li>Bouton de sélection<br/>Commute l'écran.</li> <li>Commute la cible de l'opération / du réglage entre [Tout], [Zone] et [Groupe].</li> <li>Commute l'écran d'opérations de base entre [Opér] (Opération), [</li></ul>                                                                                                 |
| ESPAÑOL    | <ul> <li>Botón de selección<br/>Cambia la pantalla.</li> <li>Cambia el destino de la operación/configuración entre [Todo], [Zona] y [Grupo].</li> <li>Cambia la pantalla de operaciones básicas entre [Ope.] (Operación), [</li></ul>                                                                                         |
| DEUTSCH    | <ul> <li>Wählen-Taste</li> <li>Schaltet das Anzeigebild um.</li> <li>Schaltet das Bedienungs-/Einstellungsziel unter [Alle], [Zone] und [Gruppe] um.</li> <li>Schaltet das grundlegende Anzeigebild unter [Betr] (Betrieb), [ ∩ / ∩] (FB sperren) und [Lüft/Versch] (Belüftung/Sonst) um.</li> </ul>                          |
| ITALIANO   | <ul> <li>Selezionare tasto</li> <li>Cambia la schermata.</li> <li>Cambia l'oggetto della funzione/impostazione tra [Tutti], [Zona] e [Gruppo].</li> <li>Cambia la schermata funzioni di base tra [Funz] (Funzione), [ , / ] (Remoto non consentito) e [Vent/Misc] (Ventilazione/Altro).</li> </ul>                            |
| NEDERLANDS | Selectie-toets         Wisselt het scherm.         • Wisselt het werking/instellingsdoel tussen [All] (Alle), [Zone] (Zone) en [Group] (Groep).         • Wisselt het basisbedieningsscherm tussen [Oper] (Werking), [ ] / ] (Verbied R/C) en [Vent/Misc] (Ventilatie/Andere).                                                |
| PORTUGUÊS  | <ul> <li>Botão seleccionar</li> <li>Alterna a tela.</li> <li>Alterna a operação/configuração entre [All] (Todos), [Zone] (Zona) e [Group] (Grupo).</li> <li>Alterna a Tela de operações básicas entre [Oper] (Operação), [â / â] (Proibir R/C) e [Vent/Misc] (Vent/Outros).</li> </ul>                                        |
| TÜRKÇE     | <ul> <li>Seç düğmesi<br/>Ekranı değiştirir.</li> <li>Çalışma/Ayar hedefini [All] (Tümü), [Zone] (Bölge) ve [Group] (Grup) arasında değiştirir.</li> <li>Temel çalışma ekranını [Oper] (Çalışma), [ ☐ / ☐] (Uzaktan Kumandayı Yasakla) ve<br/>[Vent/Misc] (Havalandırma/Diğer) arasında değiştirir.</li> </ul>                 |
| POLSKI     | <ul> <li>Przycisk wyboru</li> <li>Przełącza ekran.</li> <li>Przełącza działanie / ustawienie spośród pozycji docelowych [All] (Wszystkie), [Zone] (Strefa) i [Group] (Grupa).</li> <li>Przełącza ekran działań podstawowych pomiędzy [Oper] (Działanie), [m/m] (Odłączenie R/C) and [Vent/Misc] (Wentylacja/Inne).</li> </ul> |
| РУССКИЙ    | Кнопка выбора<br>Przełącza ekrany.<br>• Переключение цели управления/настройки между [All] (Все), [Zone] (Зона) и [Group]<br>(Группа).<br>• Переключение экрана основных операций между [Oper] (Операция),<br>[ ☐ / ☐] (Запрет ДУ) и [Vent/Misc] (Вентиляция/Другое).                                                         |
| УКРАЇНСЬКА | <ul> <li>Кнопка вибору</li> <li>Перемикання екрану.</li> <li>Перемикання керування/налаштування між елементами [All] (Усі), [Zone] (Зона) та [Group] (Група).</li> <li>Перемикання екрану основних дій між [Oper] (Робота),</li> <li>[☐ / ☐] (Заборона дистанційного керування) та [Vent/Misc] (Вентиляція/інше).</li> </ul>  |

# **NEDERLANDS** Veiligheidsvoorschriften

#### Gelieve dit te lezen alvorens te beginnen

• Deze besturing moet door de verdeler of installateur worden geïnstalleerd. Deze instructies bevatten alle informatie die u nodig hebt voor de meeste installaties en onderhoudsvoorwaarden. Als u bijstand nodig heeft voor een specifiek probleem, neem dan contact op met de dienst verkoop/naverkoop of met uw geautoriseerde verdeler voor bijkomende instructies.

Dit symbool wijst naar een gevaar of onveilige praktijk die WAARSCHUWING tot een ernstig letsel of de dood kan leiden.

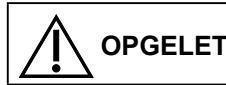

Dit symbool wijst naar een gevaar of onveilige praktijk die tot een letsel of product- of eigendomschade kan leiden.

- Wij aanvaarden geen verantwoordelijkheid voor ongevallen of schade als gevolg van methoden andere dan deze beschreven in de installatie-instructies of -methoden zonder het gebruik van de aangegeven onderdelen. Storingen die zich voordoen als gevolg van niet toegelaten Installatiemethoden, worden niet gedekt door de productgarantie.
- Deze besturing moet volgens de nationale bedradingsregelgeving worden geïnstalleerd.
- Wanneer de installatie is beëindigd, laat de installatie testdraaien om er zich van te verzekeren dat er geen abnormaliteit is.
- Lees ook de installatie-instructies van de apparaten die moeten worden aangesloten.
- Geef bij het verplaatsen of herstellen van deze besturing, de installatie-instructies aan het onderhoudspersoneel

# WAARSCHUWING

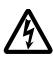

ELEKTRISCHE SCHOKKEN KUNNEN ERNSTIG PERSOONLIJK LETSEL OF DE DOOD VEROORZAKEN. ALLEEN EEN GEKWALIFICEERDE, ERVAREN ELEKTRICIEN MAG DE BEDRADING VAN DIT SYSTEEM UITVOEREN.

- Dit systeem gebruikt zeer gevaarlijke elektrische spanningen. Raadpleeg bij het uitvoeren van de bedrading zorgvuldig het bedradingsschema en de bedradingsinstructies. Onjuiste verbindingen en ongeschikte aarding kunnen accidenteel letsel of de dood veroorzaken.
- Het wordt ten sterkste aanbevolen dat deze besturing met een aardlekschakelaar (Earth Leakage Circuit Breaker, ELCB) of een lekstroomschakelaar (Residual Current Device, RCD) wordt aangesloten. Anders kan dit bij een storing aan de apparatuur of een defecte isolatie, elektrische schok en brand veroorzaken. De aardlekschakelaar (ELCB) moet in de vaste bedrading zijn geïntegreerd, in overeenstemming met de bedradingsregelgeving. De aardlekschakelaar (ELCB) moet een goedgekeurd type van 10 A zijn, met een scheiding van 3 mm tussen alle polen.

# 

- Zorg voor een stopcontact dat uitsluitend voor deze besturing wordt gebruikt.
- Zet de stroomonderbreker van de besturing uit alvorens met de installatie te beginnen.
- Zet de besturing niet onder spanning voordat de bedrading klaar is of opnieuw aangesloten en gecontroleerd.
- Bevestig de voedingskabels stevig met de klem zodat er geen trekkracht (externe kracht) op het bord met de voedingsklemmen wordt uitgeoefend wanneer er wordt aan getrokken. Een losstaand klemmenbord kan brand veroorzaken.
- Om mogelijke gevaren van falende isolatie te voorkomen, moet de besturing geaard zijn.
- Kies een installatielocatie die stijf en sterk genoeg is om de besturing te ondersteunen of te dragen, en kies een locatie voor eenvoudig onderhoud.
- Dit product mag onder geen enkele voorwaarde worden gewijzigd of uit elkaar gehaald.
   Een gewijzigde of gedemonteerde besturing kan brand, elektrische schokken of letsel veroorzaken.
- De gebruikers mogen de binnenkant van de besturing niet reinigen. Vraag een erkende verdeler of specialist om het apparaat te reinigen.
- Bedien het apparaat niet met natte handen.

# 

- Verbind uzelf met de aarde om statische elektriciteit te ontladen voordat u de bedrading uitvoert.
- Gebruik de besturing niet in volgende locaties.
- ·Locaties waar er lekken van ontvlambaar gas mogelijk zijn
- ·Locaties waar er veel olienevel is
- Locaties waar buitenlucht rechtstreeks de kamer kan binnenkomen (Dit kan "condensatie" veroorzaken.)
- ·Locaties waar hoogfrequente emissies worden gegenereerd
- ·Locaties waar er dikwijls spanningsschommelingen zijn
- Was het apparaat niet met water.

#### **OPMERKING**

De Engelse tekst zijn de originele instructies. De andere talen zijn vertalingen van de originele instructies.

# INHOUD

| Benaming van de onderdelen          |     |
|-------------------------------------|-----|
| (Part Names)                        | 2   |
| Veiligheidsvoorschriften            | 116 |
| • Specificaties                     | 118 |
| Meegeleverde accessoires            | 118 |
| • Airconditioning besturingssysteem | 119 |
| Afmetingen                          | 120 |
| • Voorzorgen bij installatie        | 120 |
| Bedrading                           | 121 |
| Montage                             | 125 |

| Instelling                            | 126 |
|---------------------------------------|-----|
| Language (Taal)                       | 126 |
| Clock (Klok)                          | 126 |
| Zone/Group name                       |     |
| (Zone/groepsnaam)                     | 126 |
| Service contact                       |     |
| (Contact klantenservice)              | 128 |
| Controller setup                      |     |
| (Instellingen besturing)              | 129 |
| Testwerking                           | 131 |
| • • • • • • • • • • • • • • • • • • • | 405 |

- Centrale adresinstelling ...... 135
- Buitenunit instelling piekbegrenzing ... 137

| Modelnummer.                       |                     | CZ-64ESMC3                                                                                         |  |
|------------------------------------|---------------------|----------------------------------------------------------------------------------------------------|--|
| Afmeting                           | gen                 | (H) 120 mm × (B) 120 mm × (D) 16 + 51,9 mm                                                         |  |
| Gewicht                            |                     | 520 g                                                                                              |  |
| Tempera<br>vochtigh                | tuur/<br>eidsbereik | 0 °C tot 40 °C / 20 % tot 80 % (niet condenserend)<br>*Uitsluitend voor gebruik binnenshuis.       |  |
| Voeding                            | sbron               | Enkelfasig 100 tot 240 V ~ 50-60 Hz                                                                |  |
| Stroomv                            | erbruik             | Max. 1,3 W                                                                                         |  |
| Klok<br>Bewaartijd                 |                     | ± 30 seconden/maand<br>(bij een normale temperatuur van 25 °C)<br>*Periodiek afstellen.            |  |
|                                    |                     | 100 uur (wanneer volledig opgeladen)<br>*Ongeveer. 8 uur zijn nodig om volledig te zijn opgeladen. |  |
| Aantal aansluitbare<br>binnenunits |                     | Tot maximum 64 groepen (64 units)                                                                  |  |

# **Specificaties**

| Meegeleverde accessoires     |                          |                            |                    |                           |  |  |
|------------------------------|--------------------------|----------------------------|--------------------|---------------------------|--|--|
| Gebruikershandleiding<br>(1) | Snelle<br>referentiegids | Installatie<br>instructies | Schakeldoos<br>(1) | Machineschroef<br>M4 × 25 |  |  |
|                              |                          |                            |                    | (Voor schakeldoos)        |  |  |
|                              |                          |                            |                    | Karkan                    |  |  |

\* Bedrading is niet inbegrepen (moet ter plaatse worden voorzien).

# Airconditioning besturingssysteem

# Het meest geschikte airconditioningsysteem kan worden geselecteerd in functie van de omvang van de gecontroleerde/bewaakte zone.

#### Besturen van binnenunits

Dit apparaat verzekert op zijn eentje multi-functionele operaties: Tot maximum 64 binnenunits kunnen individueel of gezamenlijk worden bestuurd.

\* De 64 binnenunits worden in maximum 4 zones onderverdeeld en kunnen allen, per zone of op groepsbasis worden bestuurd.

| All (Alle)       | Bedient en stelt tot maximum 64 binnenunits in.                                                                              |
|------------------|----------------------------------------------------------------------------------------------------|
| Zone             | <ul> <li>Registreert meerdere binnenunits met maximaal 4 zones, en bedient en<br/>stelt elke zone gezamenlijk in.</li> </ul> |
| Group<br>(Groep) | <ul> <li>Bedient en stelt elke groep in.</li> <li>* De bediening met de afstandsbediening gebeurt per groep.</li> </ul>      |

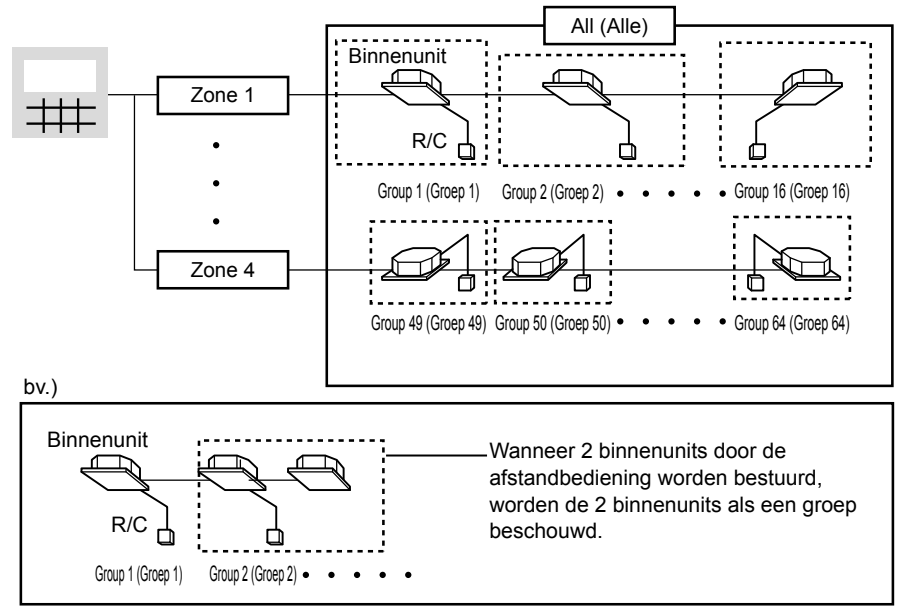

· Het bovenstaande voorbeeld toont dit toestel wanneer aangesloten als centrale besturing.

# Afmetingen

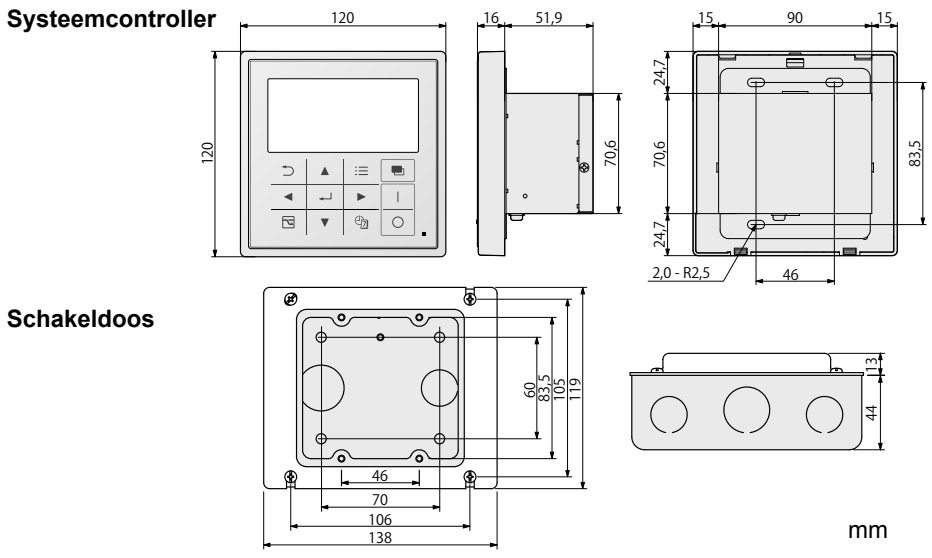

# Voorzorgen bij installatie

## Locatie van de installatie

- Vermijd de volgende locaties voor de installatie.
  - Onder direct zonlicht
     Locatie in de nabijheid van een hittebron
     Ongelijk oppervlak
  - Locaties waar de besturing zal worden bespat met water of aangetast door vocht of vochtigheid
  - Locatie die onderhevig is aan overmatige trillingen of fysieke schokken. (De bevestigingsschroeven kunnen loskomen en de besturing kan vallen.)
- Installeer de besturing uit de buurt van bronnen van elektrische ruis.
- Installeer de besturing op een plaats met een geschikte gebruikstemperatuur en omgeving.
- Bij het installeren van meer dan 1 controller naast elkaar, houd links en rechts een tussenafstand van 5 mm of meer en boven en onder een tussenafstand van 50 mm of meer.

# Algemene voorzorgen bij bedrading

- De regelgeving voor de draaddiameters verschilt van plaats tot plaats. Voor bedradingsregels,ter plaatse verwijzen wij u naar uw LOKALE ELEKTRICITEITSREGELGEVING voordat u begint. U moet ervoor zorgen dat de installatie voldoet aan alle relevante wet- en regelgeving.
- Gebruik de plaatselijke bedrading met ten minste 1 mm isolatiedikte inclusief de omhulling.
- Sluit alle bedrading stevig aan om te voorkomen dat het klemmenbord loskomt wanneer door een externe kracht. aan het bevestigingsdeel wordt getrokken. (Anders kan brand of oververhitting optreden.)
- Graaf de inter-unit besturingsbedrading niet onder de grond in.
- Plaats de voedingsbedrading en andere bedrading niet in dezelfde metalen buis of bind ze niet samen. (Operationele fouten of ruis kunnen optreden.)

# Bedrading

## Elektrische bedrading

- Gebruik een toegewezen bedrading voor de elektrische voeding.
- · Zorg ervoor dat de besturing is geaard.
- Verbind de bedrading van de aarding niet met een gasleiding, bliksemafleider, telefoon, enz.

#### Soort bedrading:

- Gebruik flexibele bedrading van 2mm<sup>2</sup> (aanbevolen).
- Gebruik de standaard voedingsbedrading voor Europa (zoals H05RN-F of H07RN-F. die voldoet aan de CENELEC (HAR) classificatie specificaties) of maak gebruik maken van bedrading op basis van de IEC-standaard (60245 IEC57, 60245 IEC66).

Totale lengte van de bedrading: 30 m of minder

#### Schroef elektrische aansluitingsterminal: M4

## Besturingsbedrading tussen de units

#### Soort bedrading:

#### Aantal aansluitbare units en apparaten:

Tot maximum 64 units (\*1)

Tot maximum 30 units

Tot maximum 10 units

 Gebruik flexibele (Tot maximum 100 units en apparaten kunnen worden aangesloten.) Binnenunit

afgeschermde bedrading van 0,5 tot 2 mm<sup>2</sup>.

## Totale lengte van de

#### bedrading:

1000 m of minder

(\*1) Het aantal binnenunits omvat ook de interface-adaptor.

Centraal besturingsapparaat

## Externe I/O-bedrading

#### Soort bedrading:

· Gebruik flexibele bedrading van 0,5 tot 2 mm<sup>2</sup>.

#### Opgelet

Buitenunit

 Wanneer de besturing op een locatie wordt gebruikt die gevoelig is voor ruis, gebruik afgeschermde bedrading.

## Totale lengte van de bedrading:

• 100 m of minder

#### Basis aansluitingsdiagram

Sluit de besturingsbedrading tussen de units aan zoals getoond in de afbeelding.

 Bij het aansluiten van interface-adaptor, lees de installatie-instructies die bij elk product worden geleverd.

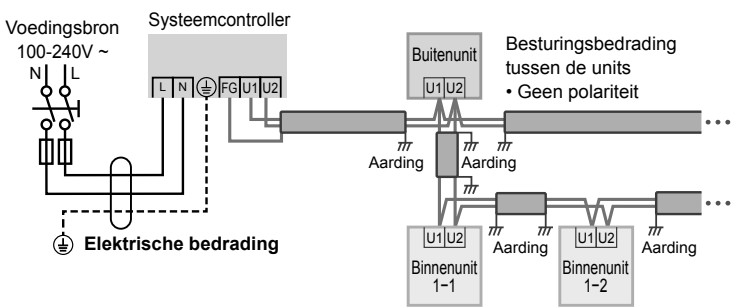

# Bedrading (vervolg)

Zet de stroomonderbreker uit voordat u de bedrading aansluit. Zet de stroomonderbreker weer aan nadat alle bedradingen zijn uitgevoerd. Als de voedingsbedrading verkeerdelijk werd verbonden met een ander klemmenbord dan het klemmenbord voor de stroomtoevoer, dan zullen de apparaten die op deze besturing zijn aangesloten of deze besturing slecht werken. Na het aansluiten van de bedrading, controleer dat de voedingsbedrading correct is aangesloten.

## Hoe de drukring terminal bevestigen

#### Voor elektrische bedrading

 Verwerk het einde van elke bedrading en bevestig de drukring terminal (plaatselijk te voorzien item).

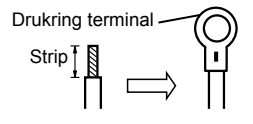

#### Voor afgeschermde bedrading

- Verwerk het einde van elke bedrading en bevestig de drukring terminal (plaatselijk te voorzien item).
- Verwijder de isolatie van de bedrading.
- 2 Met tape bedekken.
- ③ Bevestig de drukring terminal.

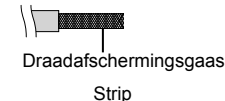

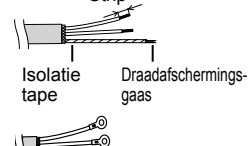

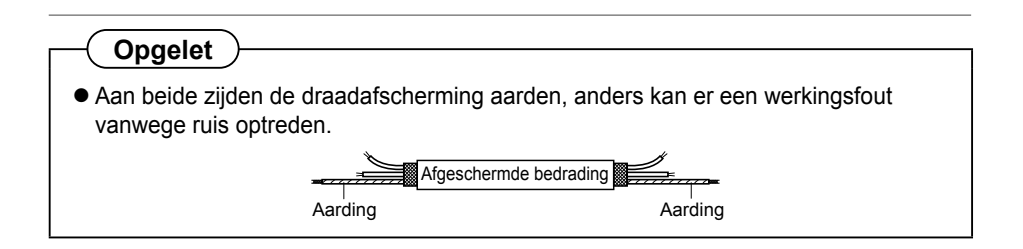

## Bedrading aansluiten

- ① Verwijder de 2 schroeven die het deksel vasthouden en verwijder het deksel van de stroombron.
- ② Sluit de voedingsbedrading op het voedingsklemmenbord aan. Zorg ervoor dat de aardingsbedrading op de aardingsterminal is aangesloten.
- ③ Sluit de inter-unit besturingsbedrading aan op de U1 en U2 terminals.
- ④ Bij het aansluiten van externe apparatuur, raadpleeg "Aansluiting op externe uitrustingen" (P.124).
- ⑤ Plaats het deksel van de stroombron op zijn plaats en draai de 2 schroeven voor het vastzetten van het deksel aan.

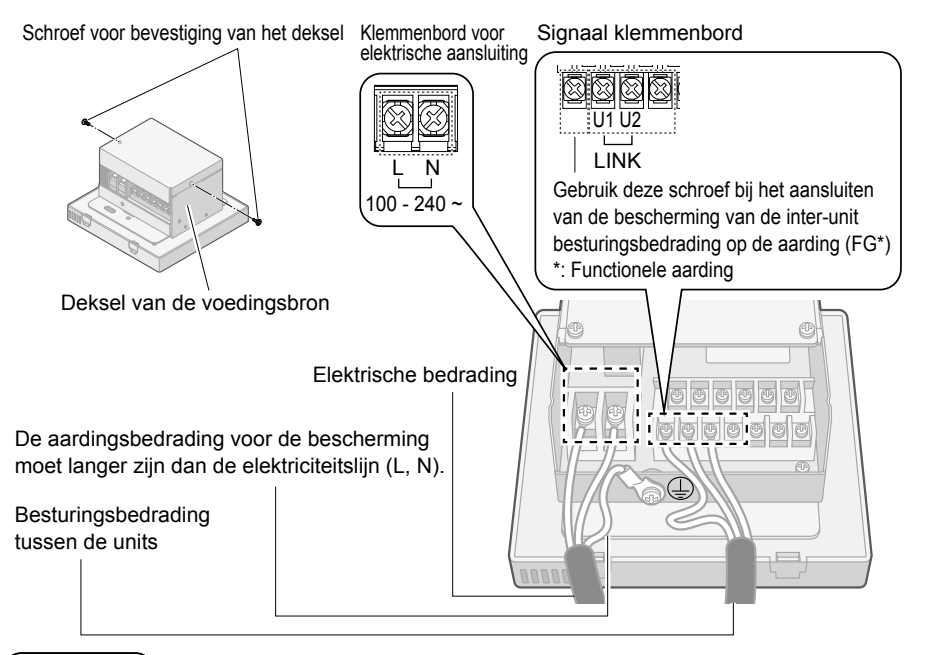

## Opmerking

• Er is geen polariteit voor de inter-unit besturingsbedrading.

#### Opgelet

- Laat de Inter-unit besturingsbedrading niet doorheen dezelfde buis als de stroomvoorziening lopen of in de buurt lopen.
- Gebruik inter-unit besturingsbedrading die verschilt van de voedingsbedrading, zodat ze visueel uit elkaar kunnen worden gehouden.

#### Symbolen op de besturing

 $\overline{}$ ) Dit symbool verwijst naar "beschermende aarding".

# Bedrading (vervolg)

## Aansluiting op externe uitrustingen

• Houd de lengte van de lijn voor het ingangssignaal tot maximum 100 meter. Gebruik een relay voor grotere afstanden.

| Naam                          | Input/Output      | Kant van de Systeemcontroller                                                                                                    |                                                                                                    | Kant van de buitenunit |
|-------------------------------|-------------------|----------------------------------------------------------------------------------------------------|----------------------------------------------------------------------------------------------------|------------------------|
| item                          |                   | Voorwaarde                                                                                                    | Terminal benaming                                                                                                    | Voorbeeld van circuit  |
|                               | Output<br>status  | Contact zonder spanning "a"<br>Statisch (Relay output)<br>Toegelaten contactspanning:<br>Max. DC30 V<br>Toegelaten contactstroom:<br>Max. 0,5 A<br>Minimale toepassingsbelasting:<br>DC5 V 1 mA                                                                                                    | Output<br>Alarm output<br>(DO 1)<br>Werking output<br>(DO 2)<br>Gemeenschappelijk 1<br>(COM 1)                                                                                                    | Digitale input         |
| Contact input/output terminal | Input<br>controle | Alle stoppen:<br>Contactspanning "a" puls<br>(Wanneer de batch stop-input<br>op AAN staat, wordt het<br>stopsignaal periodiek gestuurd.)<br>Pulsbreedte:<br>300 msec of meer<br>Alle werking:<br>Contactspanning "a" puls<br>Pulsbreedte:<br>300 msec of meer<br>Vraag 1 input,<br>Vraag 2 input<br>Contactspanning "a" statisch<br>Toelaatbare contactspanning:<br>DC24 V±10 %<br>Toelaatbare contactstroom:<br>Max. 10 mA | Input 1<br>Alle stop input<br>(Di 1)<br>Alle werking input<br>(Di 2)<br>Gemeenschappelijk 2<br>(COM 2)<br>Input 2<br>Aanvraag 1 input<br>(Di 3)<br>Aanvraag 2 input<br>(Di 4)<br>Gemeenschappelijk 3<br>(COM 3) | DC24 V                 |

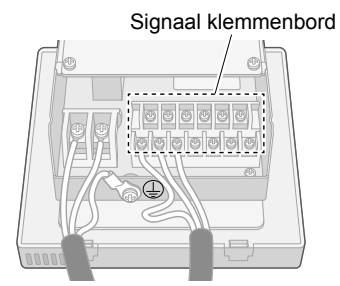

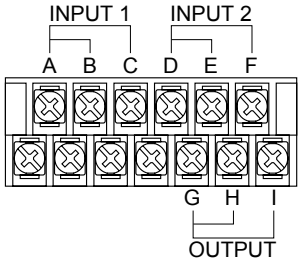

- A. Gemeenschappelijk 2 (COM 2)
- B. Alle stop input (Di 1)
- C. Alle werking input (Di 2)
- D. Gemeenschappelijk 3 (COM 3)
- E. Aanvraag 1 input (Di 3)
- F. Aanvraag 2 input (Di 4)
- G. Gemeenschappelijk 1 (COM 1)
- H. Alarm output (DO 1)
- I. Werking output (DO 2)

# Montage

#### Bij het monteren van de basis van de behuizing (stap 2)

- Draai de schroeven goed vast tot ze de basis van de behuizing bereiken. (Anders kan de kop van losse schroeven de printplaat raken en de oorzaak van storing zijn, wanneer de behuizing wordt gemonteerd)
- De schroeven niet te hard aantrekken.

(De basis van de behuizing kan worden vervormd, wat tot het vallen van het apparaat kan leiden.) Bed de meegeleverde schakeldoos vooraf in de muur in.

van de besturing

① Verwijder het bedieningspaneel.

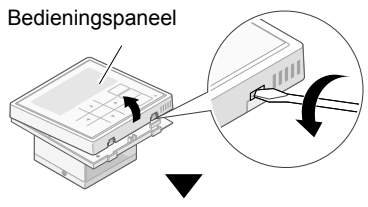

2 Verwijder de connector.

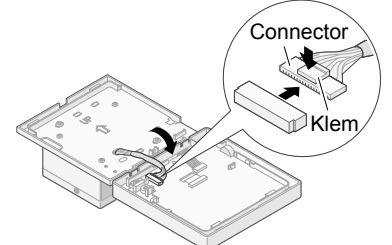

Trek de connector eruit terwiil u op de klem drukt.

#### Monteer de schakeldoos. 2

- ① Steek de besturina in de schakeldoos (meegeleverd) die in de muur is ingebed.
- ② Monteer de basis van de behuizing. (met het stroomvoorzieningsdeel bevestigd) van de besturing in de schakeldoos (met de (meegeleverde) kleine schroeven)
  - Stel de verbinding niet bloot aan een externe kracht op de bedrading.

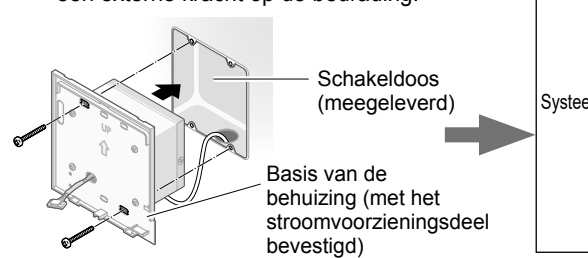

- Voorbereiding voor het bevestigen 🧿 Sluit de connector aan en bevestig het bedieningspaneel.
  - ① Sluit de connector aan.

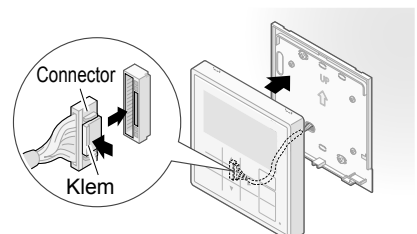

Induwen totdat de klem klikt.

② Bevestig het van bovenaf.

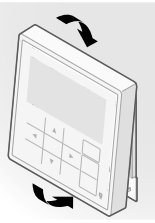

Laat de draden niet in contact komen met delen op de printplaat. (Gevangen draden kunnen de printplaat vernietigen.)

③ Induwen tot u een klik hoort.

# NEDERLANDS

#### Dwarsdoorsnede (wanneer ingebouwd)

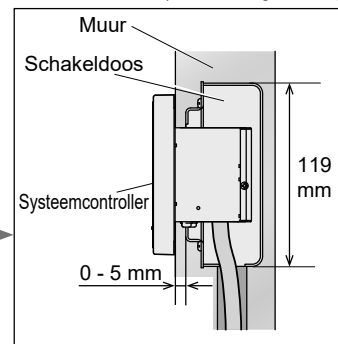

# Instelling

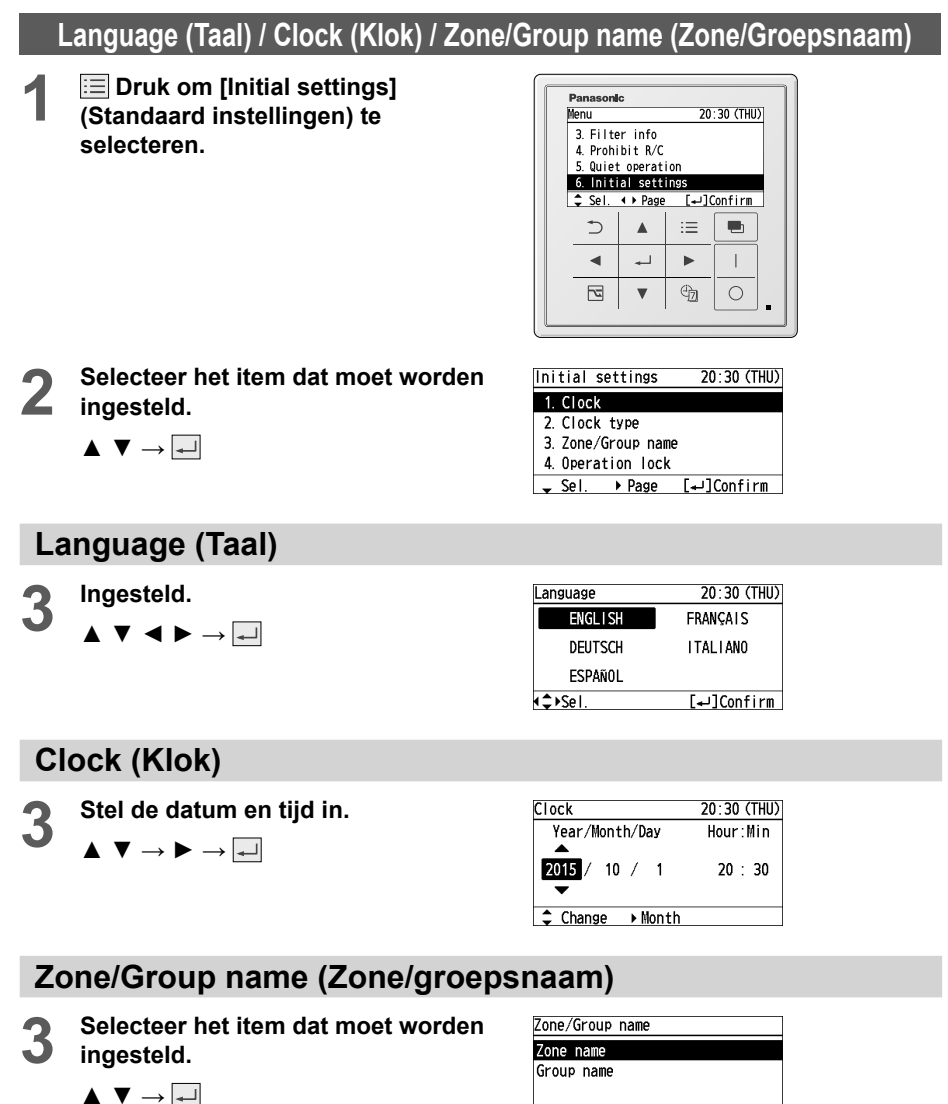

🕳 Sel.

[₊J]Set

## ■ Zone name (Zonenaam)

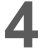

Selecteer het item dat een naam moet krijgen.

 $\blacktriangle ~ \blacktriangledown \rightarrow \checkmark$ 

Selecteer de zone uit zone 1 tot 4.

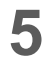

#### Geef de naam in.

## ■ Group name (Groepsnaam)

4

Selecteer het item dat een naam moet krijgen.

 $\blacktriangle ~ \blacktriangledown \rightarrow \checkmark$ 

\*Selecteer de groep uit groep 1 tot 64.

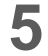

#### Geef de naam in.

 $\blacktriangle \lor \checkmark \checkmark \rightarrowtail \rightarrow \textcircled{\baseline \label{eq:lambda}} (Herhaal de procedure voor alle lettertekens.)$ 

## Hoe een naam invoeren

- · Zone: Tot maximum 14 lettertekens
- Groep: Tot maximum 16 lettertekens On het aantal lettertekens zijn spaties inbegrepen.
- Om het lettertype te wijzigen Selecteer het lettertype met
   ✓ ► en druk op →.
- Om een spatie in te geven Selecteer [Space] (Spatie) met ▲ ▼ ◄
   en druk op ➡.
- Om 1 letterteken te verwijderen Selecteer [BS] (Backspace) met
  - ▲ ▼ ◀ ► en druk op 🚚.
- Selecteer [Conf] (Configureer).
   ▲ ▼ ► → ➡

| Zone name |           |
|-----------|-----------|
| Zone 1    | Not RGSTR |
| Zone 2    | Not RGSTR |
| Zone 3    | Not RGSTR |
| Zone 4    | Not RGSTR |
| 🖌 Sel.    | [₊J]Set   |

| Zone         | 1:    |       |           |       |       |
|--------------|-------|-------|-----------|-------|-------|
|              | ABC/  | abc   | 0-9/0     | )ther |       |
| ABC          | DEFGH | IIJKI | MNOI      | P Q R | Space |
| STU          | VWXYZ | abo   | defg      | a h i | BS    |
| jkl          | mnopo | ırstı | I V W X Y | /z    | Conf  |
| ۹ <b>۴</b> ۹ | el.   |       |           |       |       |

| Group         | name     |           |
|---------------|----------|-----------|
| Grp           | Unit No. | Name      |
| 1             | 1- 1     | Not RGSTR |
| 2             | 1-2      | Not RGSTR |
| 3             | 1-3      | Not RGSTR |
| <b>↓</b> • Se | Ι.       | [₊J]Set   |

| Group          | 1:    |      |         |       |       |
|----------------|-------|------|---------|-------|-------|
|                | ABC/a | ıbc  | 0-9/0   | )ther |       |
| ABCD           | EFGH  | IJKL | MNOF    | PQR   | Space |
| STUV           | WXYZ  | abc  | defg    | a h i | BS    |
| jklm           | nopq  | rstu | V W X S | / Z   | Conf  |
| ( <b>↓</b> )Se | Ι.    |      |         |       |       |

| Group | 1:     |     |         |         |
|-------|--------|-----|---------|---------|
|       | ABC/ab | DC  | 0-9/0tl | ner     |
| ABCD  | EFGHI  | JKL | MNOPQ   | R Space |
| STUV  | ₩XYZ   | abc | defgh   | i BS    |
| jklm  | nopqr  | stu | vwxyz   | Conf    |
| ∙₊⊧Se | l. –   |     |         |         |

| Group         | 1:        |          |       |              |
|---------------|-----------|----------|-------|--------------|
|               | ABC/abc   | 0-9/0the | r –   | - Lettertype |
| 0123          | 456789    | !"#\$%&' | Space | 51           |
| ()*+          | , / : ; • | <=>?@[\] | BS    |              |
| ^_ '{         | }~•       |          | Conf  |              |
| <b>∙</b> ↓•Se | Ι.        |          |       |              |

Group 1:room A ABC/abc 0-9/0ther ABCDEFGHIJKLMN0PQR <u>Space</u> STUVWXYZ abcdefghi <u>BS</u> jklmnopqrstuvwxyz <u>Confi</u> (^SE). [→]Confirm

# Instelling (vervolg)

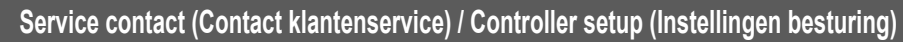

## Service contact (Contact klantenservice)

Druk de 3 toetsen gelijktijdig in en houd deze voor 4 seconden of langer ingedrukt.

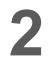

#### Selecteer [Service contact] (Contact klantendienst).

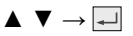

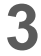

Selecteer het item dat moet worden ingesteld.

 $\blacktriangle \ \bigtriangledown \rightarrow \checkmark$ 

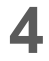

Geef de naam in.

 $\blacktriangle \lor \checkmark \blacktriangleright \rightarrow \checkmark$ (Herhaal de procedure voor alle lettertekens.)

- Om het lettertype te wijzigen Selecteer het lettertype met ◄ ► en druk op -
- Om een spatie in te geven Selecteer [Space] (spatie) met ▲ ▼ ◄ ▶ en druk op →.

Selecteer [Conf] (Configureer).

 $\blacktriangle ~ \blacktriangledown ~ \blacktriangleright \rightarrow \checkmark$ 

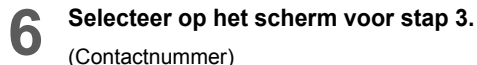

 $\blacktriangle \ \bigtriangledown \rightarrow \blacksquare$ 

Geef de naam in.

 $\blacktriangle \lor \checkmark \checkmark \rightarrowtail \rightarrow \checkmark$ 

(Herhaal de procedure voor alle lettertekens.)

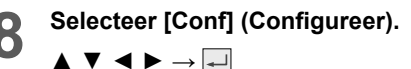

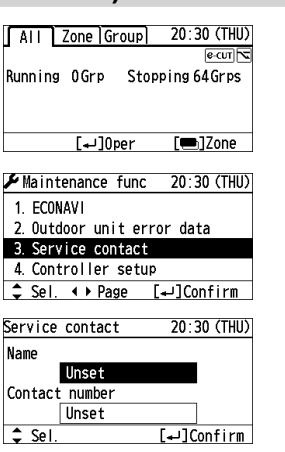

#### 

| Nalle.                        |
|-------------------------------|
| ABC/abc 0-9/0ther             |
| ABCDEFGHIJKLMNOPQR Space      |
| STUVWXYZ abcdefghi BS         |
| jklmnopqrstuvwxyz <u>Conf</u> |
| <b>↓</b> →Sel.                |

 Tot maximum 16 lettertekens (In het aantal lettertekens ziin spaties inbegrepen.)

#### Om 1 letterteken te verwijderen Selecteer [BS] (Backspace) met ▲ ▼ ◀ ▶ en druk op 🚚.

| Hama . VV        | vvv  | vv  | vvv |       |     | v     |         |
|------------------|------|-----|-----|-------|-----|-------|---------|
| Nalle. XX        | ***  | XX. | *** | .77   | 177 | Ā     |         |
|                  | ABC. | /al | C   |       | 0-9 | i∕0tl | ner     |
| ABCDE            | FG   | ΗI  | J١  | (LI   | M N | 0 P Q | R Space |
| STUV₩            | ΧY   | Ζ   | al  | o c ( | de  | fgh   | i BS    |
| jklmn            | оp   | qr  | s   | tu    | ٧W  | хуz   | Conf    |
| ∢ <b>^</b> ⊧Sel. |      |     |     |       | [+  | o][د  | nfirm   |
| Contact number:  |      |     |     |       |     |       |         |
|                  | 1    | 2   | 3   | +     | -   |       | Space   |
|                  | 4    | 5   | 6   | (     | )   |       | BS      |
|                  | 7    | 8   | 9   | 0     | ¥   | #     | Conf    |
| <b>∢</b>         |      |     |     |       | [+  | J]En  | ter     |

 Tot maximum 16 lettertekens (In het aantal lettertekens zijn spaties inbegrepen.)

| Contact       | пu | IIID | ei . | U |    |     |       |
|---------------|----|------|------|---|----|-----|-------|
|               | 0  | 2    | 3    | + | -  |     | Space |
|               | 4  | 5    | 6    | ( | )  |     | BS    |
|               | 7  | 8    | 9    | 0 | ¥  | #   | Conf  |
| <b>∢</b> Sel. |    |      |      |   | [+ | ם[ר | nter  |
|               |    |      |      |   |    |     |       |

| COTLOCT THURDER . AAAAAAAAAAAAAAAA | Contact | number:XXXXXXXXXXXXXXXXXXXXXX |
|------------------------------------|---------|-------------------------------|
|------------------------------------|---------|-------------------------------|

| <^>>Sel. |   |   |   |   | [+ | D2[د | onfirm |
|----------|---|---|---|---|----|------|--------|
|          | 7 | 8 | 9 | 0 | ¥  | #    | Conf   |
|          | 4 | 5 | 6 | ( | )  |      | BS     |
|          | 1 | 2 | 3 | + | -  |      | Space  |

## Controller setup (Instellingen besturing)

Druk de 3 toetsen gelijktijdig in en houd deze voor 4 seconden of langer ingedrukt.

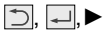

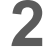

Selecteer het item dat moet worden ingesteld.

 $\blacktriangle ~ \blacktriangledown \rightarrow \checkmark$ 

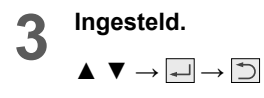

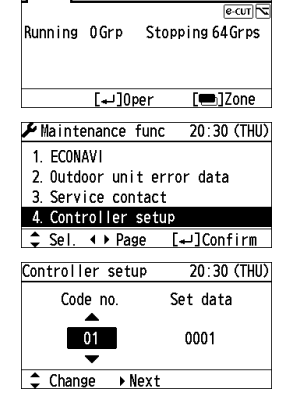

20:30 (THU)

AII Zone Group

#### \*Fabrieksinstelling

| Item<br>code | Inhoud instellen                                                                                                    | Gegevens instellen                                                                                                    |
|--------------|----------------------------------------------------------------------------------------------------|----------------------------------------------------------------------------------------------------|
| 01           | <ul> <li>Hoofd/sub instelling</li> <li>① Stel "Hoofd" in als u één enkel apparaat van de systeemcontroller gebruikt.</li> <li>② Stel "Sub" in wanneer u het apparaat in combinatie met een centraal besturingsapparaat gebruikt, zoals een intelligente besturing.</li> <li>③ Wanneer meerdere systeemcontrollers worden gebruikt, andere dan in geval ②, stel "Hoofd" enkel voor één apparaat in. In zone modus, stel "Hoofd" in voor één apparaat in elke zone.</li> <li>Het is aanbevolen om "Hoofd" in te stellen voor de systeemcontroller voor dewelke itemcode 03 "All (Alle)/Zone (Zone) modus" is ingesteld op "Alle modus".</li> </ul> | 0000: Sub<br>0001: Hoofd*                                                                                                    |
| 02           | Systeemcontroller adresinstelling<br>Tot maximum 10 systeemcontrollers (CZ-64ESMC3) kunnen op de inter-unit<br>besturingsbedrading worden aangesloten. Wanneer meer dan één apparaat<br>wordt geïnstalleerd, ken zelf adressen toe om dubbele adressen te vermijden.                                                                                                    | <ul> <li>0000: Adres 1*</li> <li>0001 tot 0009: Adres 2<br/>tot 10</li> </ul>                                                                                                    |
| 03           | <ul> <li>All (Alle)/Zone (Zone) modus</li> <li>All (Alle) modus</li> <li>Stelt alle binnenunits in.</li> <li>Zone (Zone) 1, Zone (Zone) 2, Zone (Zone) 3 and Zone (Zone) 4 modus</li> <li>Stelt enkel de binnenunits in Zone 1, Zone 2, Zone 3 en Zone 4.</li> <li>Kan elke Zone (Zone) en elke group (groep) besturen.</li> <li>Zie ook "Aantal-bestuurde-units modus".</li> </ul>                                                                                                    | <ul> <li>0000: All (Alle) modus*</li> <li>0001: Zone (Zone) 1 modus</li> <li>0002: Zone (Zone) 2 modus</li> <li>0003: Zone (Zone) 3 modus</li> <li>0004: Zone (Zone) 4 modus</li> </ul> |
| 04           | Verbied R/C instelling<br>Stelt de Verbied R/C instellingsfunctie op ingeschakeld/uitgeschakeld in.<br>Dit is uitgeschakeld wanneer itemcode 05 "Centrale besturing/<br>Afstandsbesturingsmodus" op "Afstandbesturingsmodus" is ingesteld.                                                                                                    | <ul> <li>0000: De instellingsfunctie<br/>uitschakelen is ingesteld*</li> <li>0001: De instellingsfunctie<br/>uitschakelen is niet ingesteld</li> </ul>                                  |
| 05           | Centrale besturing/Afstandsbesturingsmodus<br>• Centrale besturingsmodus<br>• De iinstellingsfunctie uitschakelen kan worden gebruikt.<br>• Afstandsbesturingsmodus<br>• De iinstellingsfunctie uitschakelen kan niet worden gebruikt.<br>• De Verbied R/C instelling is uitgeschakeld.<br>Zie ook "Aantal-bestuurde-units modus".                                                                                                    | <ul> <li>0000: Centrale<br/>besturingsmodus*</li> <li>0001:<br/>Afstandsbesturingsmodus</li> </ul>                                                                                      |

# Instelling (vervolg)

#### \*Fabrieksinstelling

| Item<br>code | Inhoud instellen                                                                                                    | Gegevens instellen                                                                                                    |
|--------------|----------------------------------------------------------------------------------------------------|----------------------------------------------------------------------------------------------------|
| 06           | Klepinstelling<br>Deactiveert de bediening van de omschakeling van de<br>luchtstroomrichting en schakelt het luchtstroomscherm uit.                                                                                                    | <ul> <li>0000: Scherm en<br/>bediening ingeschakeld*</li> <li>0001:Scherm en<br/>bediening uitgeschakeld</li> </ul>                                                  |
| 07           | Alarmuitgang vertragingsfunctie<br>Vertraagt de relay-output AAN wanneer er zich een alarm voordoet.                                                                                                    | <ul> <li>0000: Geen vertraging*</li> <li>0001 tot 0015</li> <li>0001: 1 min,<br/>0015: 15 min (1-minuut interval)</li> </ul>                                         |
| 09           | Wachtwoord auto lock<br>Vergrendelt het wachtwoord tijdens geen handeling wanneer het<br>wachtwoord tijdelijk ontgrendeld is.                                                                                                    | <ul> <li>0000: Auto lock niet ingesteld</li> <li>0001: 5 min</li> <li>0006: 30 min (5-minuten interval)*</li> </ul>                                                  |
| 0A           | Scherm auto uit<br>Zet het LCD-scherm uit als er geen handeling is.                                                                                                    | <ul> <li>0000: Niet ingesteld*</li> <li>0001: 30 min</li> </ul>                                                                                                    |
| 0C           | <b>Piekbegrenzing functie</b><br>Schedule peak cut (Geprogrammeerde piekbegrenzing)/Schedule<br>energy saving (Geprogrammeerde energiebesparing)/External input<br>peak cut (Piekbegrenzing met externe input)<br>Schakelt tussen de 3 functies.                                                                      | <ul> <li>0000: Programmeerbare<br/>piekbegrenzing</li> <li>0001: Programmeerbare<br/>energiebesparing</li> <li>0002: Piekbegrenzing<br/>met externe input</li> </ul> |
| 0E           | Temperatuurscherm instelling<br>Stelt het formaat in voor de weergave van de temperatuur.                                                                                                    | • 0000: °C*<br>• 0001: °F                                                                                                    |
| 2F           | Wachtwoord wijzigen<br>Schakelt het wijzigen van het wachtwoord voor de wachtwoordfunctie in.                                                                                                    | • 0000 tot 9999:<br>• 0000: *                                                                                                    |
| 36           | Weergave van de bedieningsvergrendeling annuleringsmethode<br>Stelt in of de bedieningsvergrendeking annuleringsmethode op het vergrendelingsscherm<br>moet worden weergegeven terwijl de bediening is vergrendeld. (Voor het<br>vergrendelingsscherm, zie "Benaming van de onderdelen" in de snelle referentiegids.) | 0000: Weergegeven*     0001: Niet weergegeven                                                                                                    |

#### Aantal-bestuurde-units modus

In combinatie met de itemcode 03 "All (Alle)/Zone (Zone) modus" en de itemcode 05 "Centrale besturing/Afstandsbesturingsmodus", kunnen de volgende ① tot ⑩ modi worden ingesteld.

|          |                     | Centrale besturin                                              | g/Afstandsbesturingsmodus                                                                                                    | Posturingedeel   |                |  |
|----------|---------------------|----------------------------------------------------------------|----------------------------------------------------------------------------------------------------|------------------|----------------|--|
|          |                     | Centrale besturingsmodus                                       | Afstandsbesturingsmodus                                                                                                    | Bestunngsdoer    |                |  |
|          |                     | De iinstellingsfunctie<br>uitschakelen kan<br>worden gebruikt. | <ul> <li>De iinstellingsfunctie uitschakelen<br/>kan niet worden gebruikt.</li> <li>De Verbied R/C instelling is<br/>uitgeschakeld.</li> </ul> | Group<br>(Groep) | Zone<br>(Zone) |  |
| snpo     | All (Alle) modus    | <ol> <li>All (Alle) centrale<br/>bediening</li> </ol>          | ©All (Alle) afstandsbesturing                                                                                                    | 1 tot 64         | 1 tot 4        |  |
| units m  | Zone (Zone) 1 modus | ② Zone (Zone) 1<br>centrale besturing                          | ⑦ Zone (Zone) 1 afstandsbesturing                                                                                                    | 1 tot 16         | 1              |  |
| nurde-I  | Zone (Zone) 2 modus | ③ Zone (Zone) 2<br>centrale besturing                          | ® Zone (Zone) 2 afstandsbesturing                                                                                                    | 17 tot 32        | 2              |  |
| al-bestu | Zone (Zone) 3 modus | ④ Zone (Zone) 3<br>centrale besturing                          | ③ Zone (Zone) 3 afstandsbesturing                                                                                                    | 33 tot 48        | 3              |  |
| Aanta    | Zone (Zone) 4 modus | ⑤ Zone (Zone) 4<br>centrale besturing                          | 1 Zone (Zone) 4 afstandsbesturing                                                                                                    | 49 tot 64        | 4              |  |

# Testwerking

## Testwerking voor de systeemcontroller

(Voorbereiding) Verwijzend naar de gebruikershandleiding van de binnenunits en buitenunits, voer vooraf een testwerking uit.

①Zet de systeemcontroller aan

(Assigning (Toewijzen) knippert en de binnenunit verbindingsgroep wordt automatisch gecontroleerd.)

 Bevestig het aantal aangesloten binnenunits (Slechts hoofdunits wanneer de controle in groep gebeurt) gelijk is aan het aantal groepen weergegeven op de systeemcontroller
 \*Indien dit niet hetzelfde is, zie de centrale adresinstelling (p.135) en voer de instelling uit.

\*Bij het aansluiten van de interface-adaptor, stel het centrale-adres in.

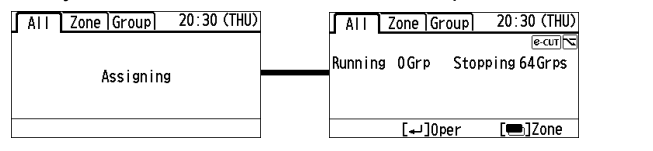

## **Testwerking binnenunit**

Testwerking AAN/UIT procedure

Druk de 3 toetsen gelijktijdig in en houd deze voor 4 seconden of langer ingedrukt.

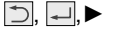

2 Selecteer het item dat moet worden ingesteld.

| ▼ | $\rightarrow$ | - |  |
|---|---------------|---|--|

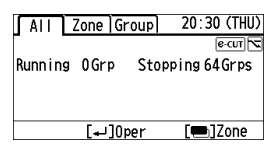

| Maintenance func 20:30 (THU) |
|------------------------------|
| 2. Outdoor unit error data   |
| 3. Service contact           |
| 4. Controller setup          |
| 5. Test run                  |
| \$ Sel. ↓ Page [↓]Confirm    |

# ■ All (Alle)/Zone

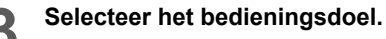

 $\blacktriangleleft \blacktriangleright \rightarrow \blacksquare$ 

| lest           | run/Select | target |         |
|----------------|------------|--------|---------|
| •              | ALL        | •      | 64Group |
| Grou           | > 1        |        | 0FF     |
| Grou           | > 2        |        | 0FF     |
| Grou           | o 3        |        | 0FF     |
| l <b>↓</b> ⊧Si | el.        | [•     | ⊣]Set   |
|                |            |        |         |

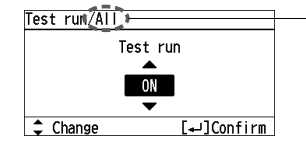

Geeft de geselecteerde doelinstellingweer

# Testwerking (vervolg)

# ■ Group (Groep)

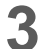

#### Selecteer het bedieningsdoel.

Druk op  $\blacktriangleleft$   $\blacktriangleright$  om de zone te selecteren.  $\rightarrow$ 

| Test I        | run/Se | elect | t tai | rget    |
|---------------|--------|-------|-------|---------|
| •             | Zone   | 1     | Þ     | 16Group |
| Group         | 1      |       |       | 0FF     |
| Group         | 2      |       |       | 0FF     |
| Group         | 3      |       |       | 0FF     |
| ∢ <b>↓</b> Se | I.     |       |       | [₊J]Set |

| Test  | run/S | elect | target    |
|-------|-------|-------|-----------|
|       | Zone  | 1     | 1/16Group |
| Group | o 1   |       | 0FF       |
| Group | > 2   |       | 0FF       |
| Group | 3     |       | 0FF       |
| ¢⊧Si  | el.   |       | Set[ب     |

# 5

#### Beëindig de testwerking.

Voer stap 1 en 2 uit en selecteer [OFF] (UIT) in stap 4. (Het [TEST] (TEST) scherm verdwijnt.)

#### Opgelet

- Gebruik deze modus niet voor andere doeleinden dan de testwerking. (Om overbelasting van de units te vermijden)
- Lees de installatie-instructies van de units.
- Enkel alle Koelen, Verwarmen en Ventilator werkingen kunnen worden uitgevoerd.
- De temperatuur kan niet worden gewijzigd.
- Buitenunits werken niet gedurende ca. 3 minuten nadat de stroom wordt ingeschakeld of bediening wordt gestopt.

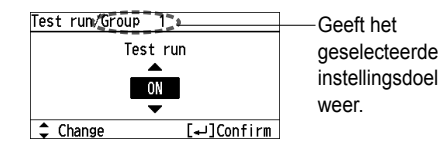

## **Testwerking binnenunit**

## Testwerking uitvoeren/beëindigen

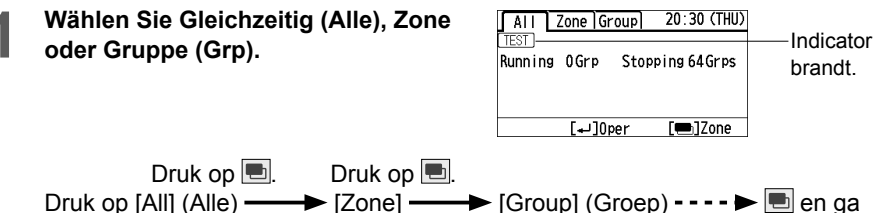

naar ALL (ALLE).

Werking met Alle.

## ■ All (Alle)

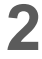

Druk op 🖵.

| Oper â⁄a Vent |
|---------------|
|               |
| FAN SPEED     |
| 5             |
| FLAP          |
| [=]6/8        |
|               |

# **3** Voer de testwerking uit.

Druk op | .

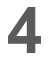

#### Beëindig de testwerking.

Zet OFF (UIT) volgens de testwerking ON/OFF (AAN/UIT).

# ■ Zone (Zone)

2 Selecteer de zone (zone) uit zone (zone) 1 tot 4 voor de werking.

 $\blacktriangle ~ \blacktriangledown ~ \rightarrow \checkmark$ 

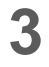

Voer de testwerking uit.

Druk op 🗌.

| AII          |     | Zone | Group | 2   | 0:30         | (THU) |
|--------------|-----|------|-------|-----|--------------|-------|
| Zone         | 1   |      |       | 388 | 385          |       |
| Zone         | 2   |      | 88    | 388 | 382          | 888   |
| Zone         | 3   |      | 88    | 388 | 382          | 888   |
| Zone         | 4   |      | 88    | 388 | 382          | 888   |
| <b>↓</b> •Se | 91. | له]  | ]0per | 0   | ( <b></b> )G | roup  |
|              |     |      |       |     |              |       |

| Zone 1  | Oper a⁄alVent    |
|---------|------------------|
| TEST    |                  |
| MODE    | FAN SPEED        |
| COOL    | 35               |
| ₩,      | FLAP             |
| Running | [ <b>••</b> ]ê/ê |

-Geeft de geselecteerde Zone (Zone) weer.

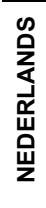

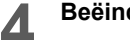

#### Beëindig de testwerking.

Zet OFF (UIT) volgens de testwerking ON/OFF (AAN/UIT).

# Testwerking (vervolg)

# ■ Group (Groep)

Druk op ◀ ► om de zone te selecteren.

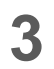

2

Selecteer de groep uit groep 1 tot 64 voor de werking.

 $\blacktriangle \ \blacktriangledown \to \checkmark$ 

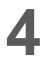

Voer de testwerking uit.

Druk op 🗌.

| ✓ Zone 1           | 16Group  |
|--------------------|----------|
| Group 1            | Stopping |
| Group 2            | Stopping |
| Group 3            | Stopping |
| لم¢, Sel. [ما]0per | [=]AH    |

| ALL   | Zon   | e Group | 20:30 (THU) |
|-------|-------|---------|-------------|
|       | Zone  | 1       | 1/16Group   |
| Group | 1     |         | Stopping    |
| Group | 2     | 5       | Stopping    |
| Group | 3     | 5       | Stopping    |
| \$⊧Se | I. [• | ⊷]0per  | [📼]AH       |

| Group I: | Oper a⁄a Misc    |
|----------|------------------|
| MODE     | FAN SPEED        |
| COOL     | <b>35</b>        |
| *        | FLAP             |
| Running  | [ <b>••</b> ]ê/ê |

 Geeft de geselecteerde groep weer.

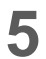

#### Beëindig de testwerking.

Zet OFF (UIT) volgens de testwerking ON/OFF (AAN/UIT) procedure.

# **Centrale adresinstelling**

Nadat de testwerking van de airconditioner werd beëindigd, stel het centrale adres in volgens de volgende procedure.

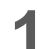

Druk de 3 toetsen gelijktijdig in en houd deze voor 4 seconden of langer ingedrukt.

⁵), ₊⊣, ►

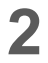

Selecteer het item dat moet worden ingesteld.

 $\blacktriangle ~ \blacktriangledown \rightarrow \checkmark$ 

\* Als er een dubbel centraal adres is, verschijnt dit bericht wanneer de individuele instelling is voltooid of de centrale-adresinstelling is voltooid.

# Individuele instelling

Selecteer het nummer van de unit dat moet worden ingesteld.

 $\blacktriangle ~ \blacktriangledown \rightarrow \checkmark$ 

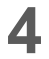

Selecteer het CNTR address ( centraal adres) dat moet worden ingesteld.

▲  $▼ \rightarrow \blacksquare$ \* Om de instelling te verwijderen, druk op **■**.

# Automatische instelling

3 Druk op 🔳

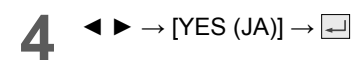

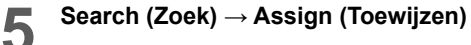

\* Het uitvoeren van de instelling is beëindigd wanneer Toewijzen uit gaat.

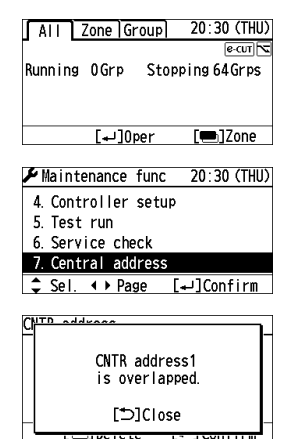

| CNTR address |              |
|--------------|--------------|
| Unit No.     | CNTR address |
|              | ▲            |
| 1-1          | 1            |
|              | <b>—</b>     |
| [🖷]Delete    | [₊]Confirm   |

| CNTR add | ress     | No. 2 | Search  |
|----------|----------|-------|---------|
| Unit No. | CNTR add | d Na  | ame     |
| 1- 1     | 1        | Not   | RGSTR   |
| 1-2      | 2        | Not   | RGSTR   |
| 1-3      | 3        | Not   | RGSTR   |
| 🖌 Sel.   | [💼] AUT  | 0 [+] | Confirm |

| Ch <u>TD address</u><br>Ur Set Ce<br>by ur | entral address<br>nit No.order? |
|--------------------------------------------|---------------------------------|
|                                            |                                 |

| CNTR add | ress              | • Assign   |
|----------|-------------------|------------|
| Unit No. | CNTR add          | Name       |
| 1-1      | 1                 | Not RGSTR  |
| 1-2      | 2                 | Not RGSTR  |
| 1-3      | 3                 | Not RGSTR  |
| 🕳 Sel.   | [ <b>1</b> ] AUT0 | [₊]Confirm |

# Centrale adresinstelling (vervolg)

## Bij het instellen van het centrale adres van de bedrade afstandsbesturing

Zet de systeemcontroller weer aan nadat de instelling is uitgevoerd.

Instelling van de bedrade afstandsbesturing (CZ-RTC4)

Maak de instelling met de unit stopgezet.

Druk de 2 toetsen gelijktijdig in en houd deze voor meerdere seconden ingedrukt.
 Selecteer het Codenr.

**2** Selecteer de in te stellen gegevens.

► DAV/TIME/TIMER →  $\rightarrow$  SET De indicator gaat branden na eerst te hebben geknipperd. Druk op  $\square$ .

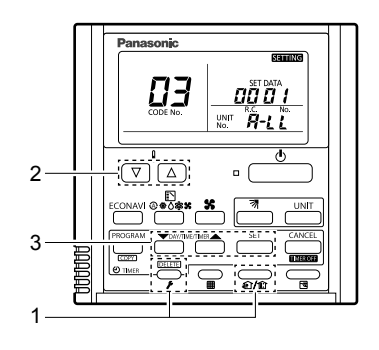

Instelling van de bedrade afstandsbesturingen (CZ-RTC3, CZ-RTC5)

Druk de 3 toetsen gelijktijdig in en houd deze voor 4 seconden of langer ingedrukt.

Selecteer [Simple settings] (Eenvoudige instellingen)

₅, , ⊳

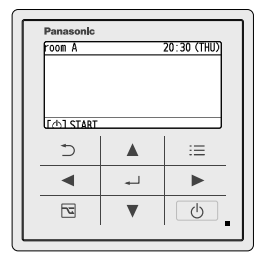

| 🗲 Maintenance fun  | ic 20:30 (THU) |
|--------------------|----------------|
| 4. Test run        |                |
| 5. Sensor info.    |                |
| 6. Service check   |                |
| 7. Simple setting  | IS             |
| \$ Sel. ◀ ▶ Page [ | [₊]Confirm     |
|                    |                |
| Simple settings    | 20:30 (THU)    |

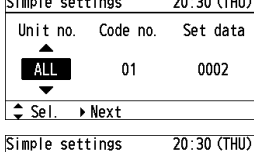

| Simple set | tings    | 20:30 (THU) |
|------------|----------|-------------|
| Unit no.   | Code no. | Set data    |
| ALL        | 03       | 0001        |
| ‡ Sel. [↔  | ]Confirm |             |

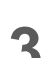

#### Ingesteld

 $\blacktriangle \ \bigtriangledown \rightarrow \blacksquare$ 

Wijzig het unitnr. niet van zijn oorspronkelijke instelling. Selecteer de itemcode 03. Wijzig de instellingsgegevens en stel het centrale adres in. Druk op ⊃ bij de selectiepositie van het

unithr. om de instelling te beëindigen.

# Buitenunit instelling piekbegrenzing

Vraag 1 en vraag 2 voor buitenunits kunnen worden gewijzigd. Afhankelijk van het type buitenunit kan dit niet worden gewijzigd.

Druk de 3 toetsen gelijktijdig in en houd deze voor 4 seconden of langer ingedrukt.

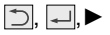

Selecteer het item dat moet worden ingesteld.

 $\blacktriangle \ \bigtriangledown \rightarrow \blacksquare$ 

 $\blacktriangle \ \bigtriangledown \rightarrow \blacksquare$ 

Δ

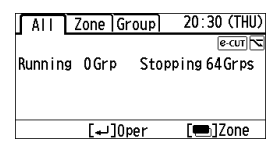

| 🗲 Maintenance func  | 20:30 (THU) |
|---------------------|-------------|
| 5. Test run         |             |
| 6. Service check    |             |
| 7. Central address  |             |
| 8. Outdoor peak cut |             |
| \$ Sel. ∢ → Page [- | ⊷]Confirm   |

- \* Nadat de instelling is beëindigd, gaan de binnen- en buitenunits herstarten. Zorg ervoor dat u deze instelling maakt terwijl ze zijn stopgezet.
- \* De weergegeven vraagwaarde is niet de begrenzingswaarde, maar het maximale vermogen. (Hetzelfde als de EEPROM-instelling voor de afstandsbesturing voor het onderhoud van de buitenunit)
- Selecteer het O/D unit No. (Nummer buitenunit) die moet worden ingesteld.

| Outdoor                   | peak  | cut       | 20:30 (THU) |
|---------------------------|-------|-----------|-------------|
| 0/D uni                   | t No. | Demand    | 1 Demand 2  |
| 1                         |       | 0100      | 0070        |
| <b>•</b>                  |       |           |             |
| <ul> <li>♦Sel.</li> </ul> | ¢0    | Change [∙ | ⊷]Confirm   |

Druk op ◀ ► om het instellingsdoel in te stellen (Demand 1 or 2 (Vraag 1 of 2)).

Druk op ▲ ▼ om de vraagwaarde te wijzigen. Druk op - De instelling van de vraag is beëindigd.

- Om de Outdoor peak cut (buitenunit instelling piekbegrenzing) te beëindigen Druk op  $\dashv \rightarrow \blacktriangleleft \triangleright \rightarrow$  en selecteer [YES] (JA).
- Het herstarten van de werking van 6 de buitenunits is voltooid.

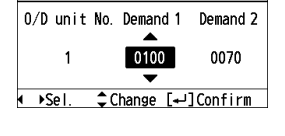

20:30 (THU)

Outdoor peak cut

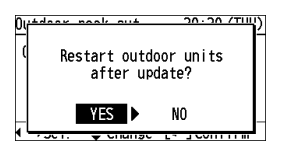

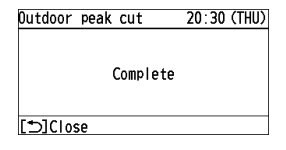